## Spisová služba - Instalace a ukázka vzdáleného přístupu

Aplikace Spisová služba může být nainstalována přímo u Vaší organizace nebo může být outsorcována krajským úřadem, ORP nebo komerční firmou (klient Spisové služby je stejný pro všechny uvedené případy).

Nyní si můžete aplikaci nainstalovat a vyzkoušet ji. Soubory aplikace budou naistalovány na Vašem počítači a aplikace bude přistupovat do databáze umístěné na serveru firmy GEOVAP v Pardubicích. Můžete tak vyzkoušet chování a rychlost aplikace při jejím outsorcování.

1. stáhněte si následující instalátor: SpS\_Install.exe a uložte jej (nespouštějte přímo).

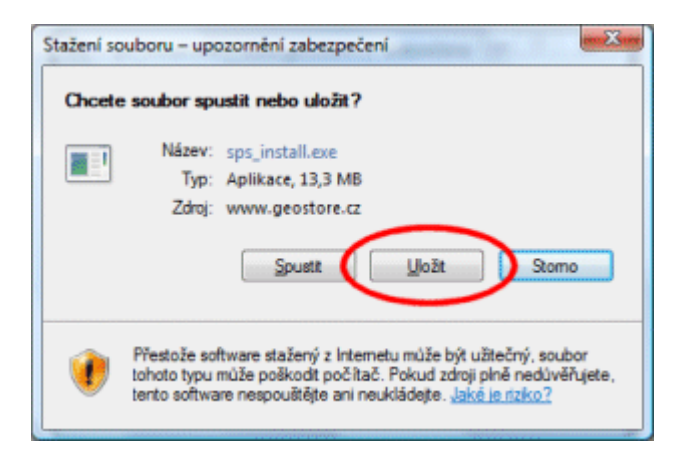

2. pusťte stažený instalátor tlačítkem Spustit.

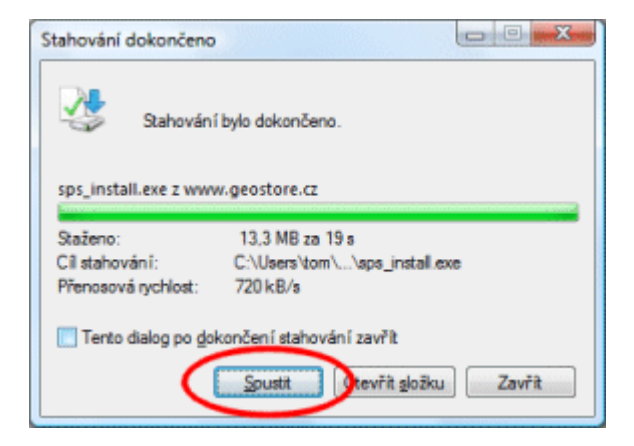

3. Vyžaduje-li to bezpečnostní nastavení, potvrďte spuštění instalátoru.

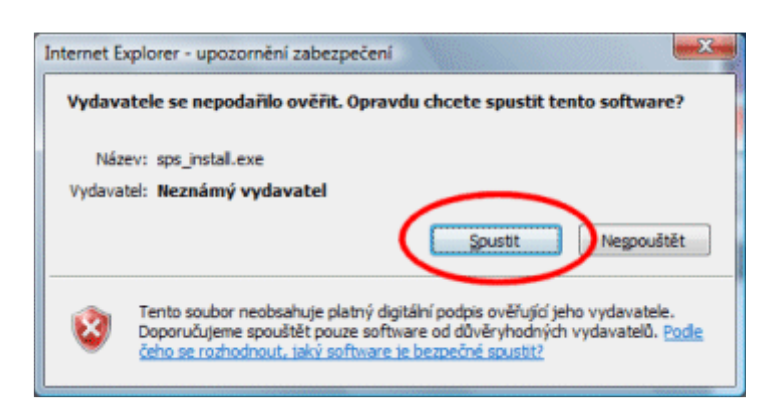

4. Ponechte zvolenou expresní instalaci a stiskněte tlačítko Další. Dojde k nainstalování klienta Spisové služby a jeho automatickému spuštění.

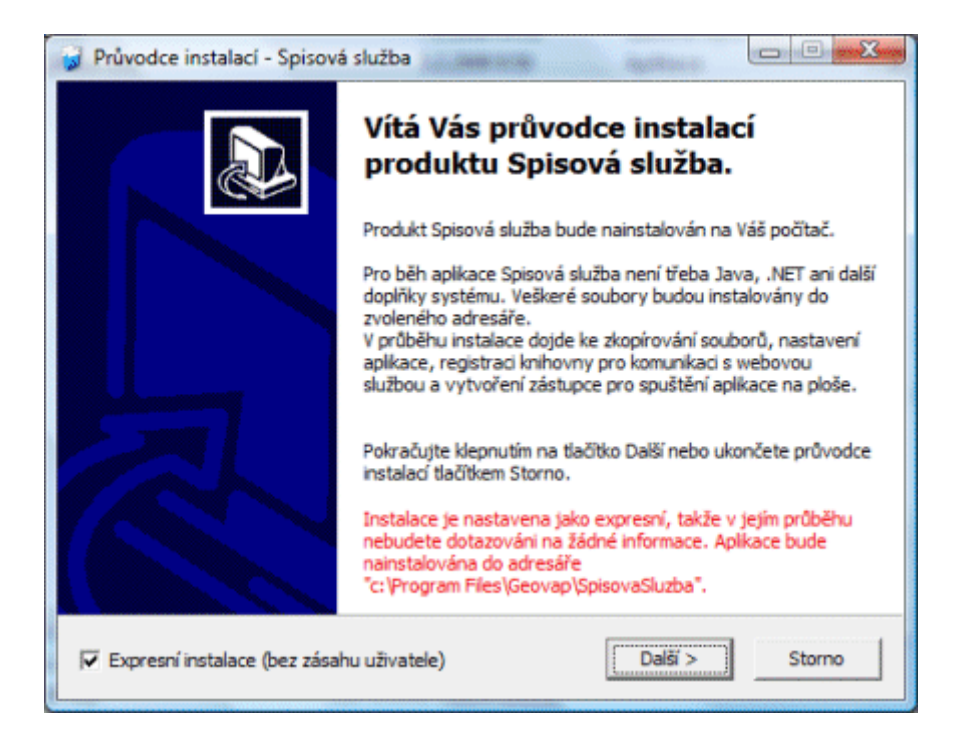

## 5. Aplikaci dále spouštějte přes zástupce na ploše, kterého vytvořila instalace.

Do aplikace se můžete přihlásit jako uživatel:

- referent (vytváření vlastních dokumentů a spisů, odesílání dokumentů, vyřizování apod.)
- sekretariat (zajišťuje oběh dokumentů a vypravení)
- vedouci (pouze kontrolní činnost v rámci organizační jednotky)
- **podatelna** (podatelna i výpravna příjem doručených dokumentů a jejich distribuce na organizační jednotky, vypravování dokumentů)
- spisovna (ukládání dokumentů do spisovny, skartační řízení)

Heslo je pro všechny testovací uživatele stejné: reg.